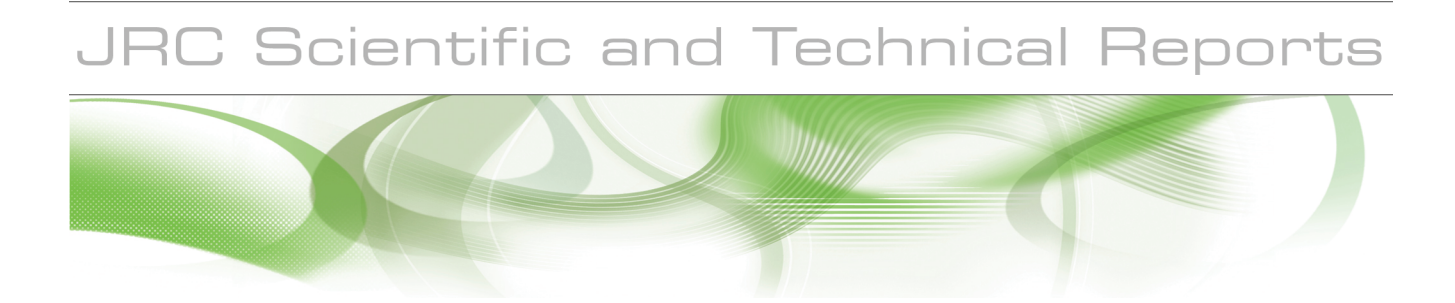

# User Manual for the JRC Land Cover/Use Change Validation Tool

Tool developed in the framework to the JRC TREES-3 project, in support to the Remote Sensing Survey of the Global Forest Resources Assessment 2010 of the FAO

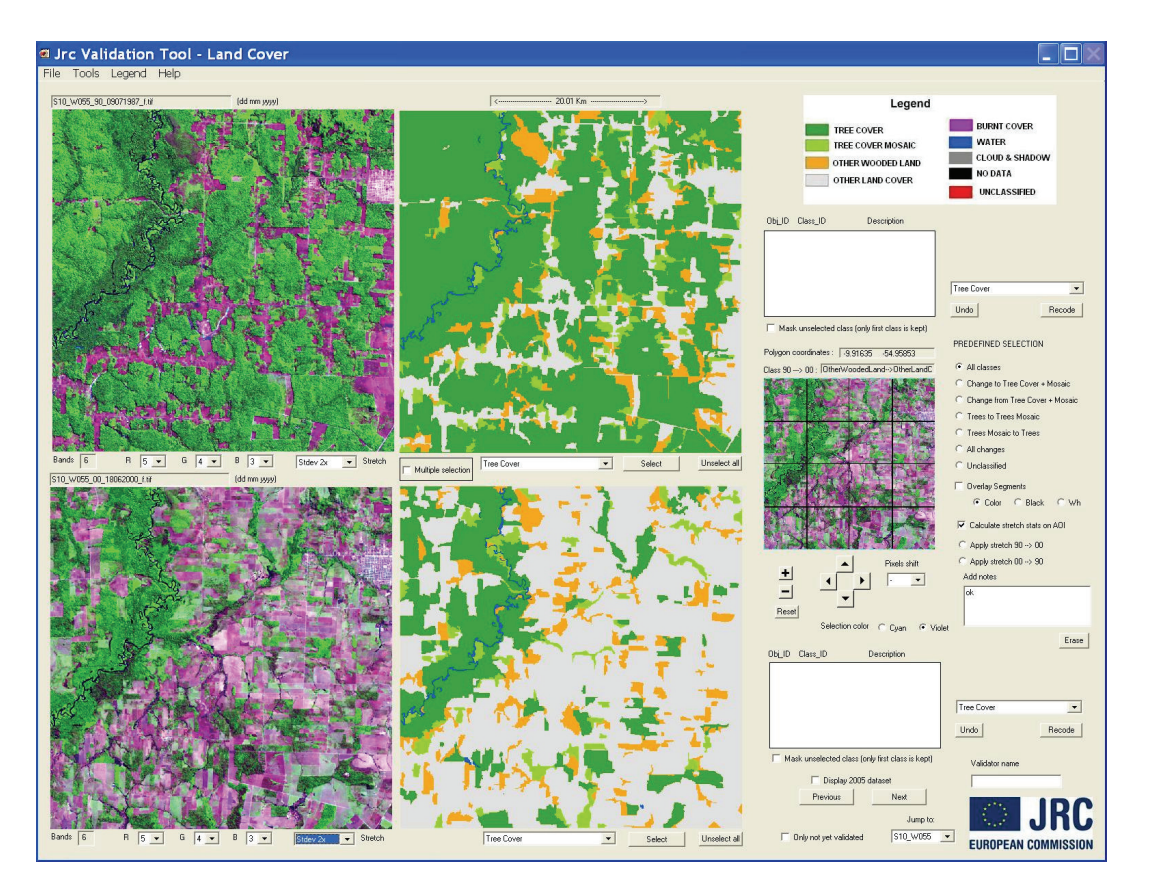

### Dario Simonetti, René Beuchle and Hugh D. Eva

EUR 24683 EN - 2011

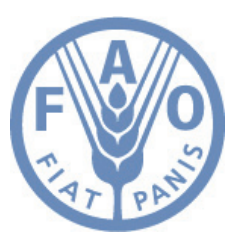

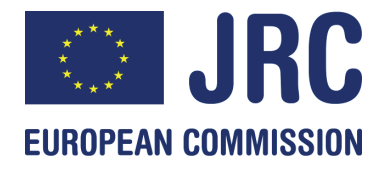

The mission of the Institute for Environment and Sustainability is to provide scientific-technical support to the European Union's Policies for the protection and sustainable development of the European and global environment.

European Commission Joint Research Centre Institute for Environment and Sustainability

#### Contact information

Address: Via E. Fermi, 2749 I-21027 Ispra (VA), Italy E-mail: rene.beuchle@jrc.ec.europa.eu Fax:+39 0332 78 9073

http://ies.jrc.ec.europa.eu/global-environment-monitoring http://www.jrc.ec.europa.eu/

#### Legal Notice

Neither the European Commission nor any person acting on behalf of the Commission is responsible for the use which might be made of this publication.

#### Europe Direct is a service to help you find answers to your questions about the European Union

Freephone number (\*): 00 800 6 7 8 9 10 11

(\*) Certain mobile telephone operators do not allow access to 00 800 numbers or these calls may be billed.

A great deal of additional information on the European Union is available on the Internet. It can be accessed through the Europa server http://europa.eu/

JRC62603

EUR 24683 EN ISBN 978-92-79-18986-9 ISSN 1018-5593 doi:10.2788/18205

Luxembourg: Publications Office of the European Union

© European Union, 2011

Reproduction is authorised provided the source is acknowledged

Printed in Italy

# Acknowledgments

The JRC Land Cover/Use Change Validation Tool has been developed at the JRC by the team working on the TREES-3 project. The software code has been prepared by Dario Simonetti<sup>1</sup> when the requirements, design and tests of the tool were mainly provided by René Beuchle and Hugh Douglas Eva. The user Manual was prepared by Dario Simonetti and Frédéric Achard, and reviewed by René Beuchle and Hugh D. Eva.

The authors would like to thank all other colleagues from JRC, members of the Remote Sensing Survey team of the FAO FRA-2010 project and many National Correspondents and country experts, for providing constructive feedbacks and useful information in the development of the tool. In particular we would like acknowledge the contributions of Catherine Bodart, Andreas Brink, Silvia Carboni, François Donnay, Ouns Kissiyar, Andrea Lupi, Philippe Mayaux, Rastislav Raši, Hans-Jürgen Stibig, Michael Vollmar (JRC - Global Environment Monitoring unit); Pieter Kempeneers, Fernando Sedano, Lucia Seebach, Peter Strobl, Peter Vogt (JRC - Land Management unit); Adam Gerrand, Erik Lindquist and Rémi D'Annunzio (FAO - Global Forest Resources Assessment 2010).

# Abstract

The JRC TREES-3 project aims at estimating forest cover changes at continental and regional levels for the tropical belt for the periods 1990-2000 and 2000-(2005)-2010 based on a systematic sample of forest cover change maps. An operational system has been developed for the processing and change assessment of a large data set of multi-temporal medium resolution imagery (sample units of 20 km x 20 km size analysed from with Landsat imagery). The main task is to assess as accurately as possible for each sample unit the forest cover and forest cover change between two dates.

The analysis includes a crucial final step of visual verification and final assignment of land cover labels which is carried out by forestry national officers or remote sensing experts from tropical countries. The visual interpretation is conducted interdependently on two-date imagery to verify and to adjust the labels pre-assigned to each segment for the different dates. A dedicated stand-alone application has been developed for this purpose. The application is a graphical user interface, called the JRC Land Cover Change Validation Tool. The aim of this tool is to provide a user-friendly interface, with an optimised set of commands to navigate through and assess a given dataset of satellite imagery and land cover maps, and to correct easily the land-cover labels as appropriate. FAO is collaborating with JRC in this work under the Global Forest Resource Assessment (FRA) Remote Sensing Survey. JRC has added functionality to the tool to enable labelling of land-use classes that are part of the FRA classification.

The present technical document, entitled "User Manual for the JRC Land Cover/Use Change Validation Tool" describes the steps for the installation of the tool on a personal computer, as well as the detailed features of this dedicated graphical user interface. The authors welcome feedback from potential users of the tool, in particular reporting of any potential software issue or providing suggestions for improvements of future versions of the tool.

<sup>&</sup>lt;sup>1</sup> D. Simonetti worked at JRC under the "Specific Contract No 371 implementing Framework Contract No DI/05712", contract signed between the European Commission and the ONE4EU Consortium which includes REGGIANI Spa as contractor.

# Table of Contents

| 1. Background on the JRC TREES-3 project                           | 3  |
|--------------------------------------------------------------------|----|
| 2. Terms and conditions of use of the Tool                         | 4  |
| 3. Overview of the Tool                                            | 5  |
| 4. Installation                                                    | 5  |
| 4.1. Minimum System Requirements                                   | 5  |
| 4.2. Operating System                                              | 5  |
| 4.3. Installation Procedure                                        | 5  |
| 4.4. First execution                                               | 5  |
| 5. Software overview and features                                  | 6  |
| 5.1. Start-up                                                      | 6  |
| 5.2. Interface structure                                           | 7  |
| 5.3. Options for Display of Satellite Imagery                      | 7  |
| 5.3.1. Image info                                                  | 7  |
| 5.3.2. Image flickering                                            | 8  |
| 5.3.3. Image navigation tools                                      | 8  |
| 5.4. Classification Interaction                                    | 9  |
| 5.4.1. Classification overlay                                      | 9  |
| 5.4.2. Selection of Polygon(s)                                     | 9  |
| 5.4.3. Assigning a new class to a polygon                          | 10 |
| 5.4.4. Overwrite all labels of a map / classification              | 10 |
| 5.4.5. Predefined selection                                        | 11 |
| 5.4.6. Masking portion of images using classification              | 11 |
| 5.5. Changing working dataset                                      | 12 |
| 5.6. Save change to shapefile                                      | 12 |
| 5.7. Export outlines of images as Google Earth compatible KML file | 12 |
| Annex I: file structure and known bugs                             | 13 |
| Annex II: selected references related to the JRC TREES-3 project   | 18 |

# 1. Background on the JRC TREES-3 project

Research groups at the Joint Research Centre (JRC) are developing methods for monitoring forest cover resources in a global perspective. In particular the JRC TREES-3 project<sup>2</sup> aims at estimating forest cover changes at continental and regional levels for the Tropical belt for the periods 1990-2000 and 2000-(2005)-2010 based on a systematic sample of forest cover change maps. The project is carried out in a collaborative partnership with the Remote Sensing Survey<sup>3</sup> of the Global Forest Resources Assessment 2010 (FRA 2010) carried out by the Food and Agriculture Organization of the United Nations (FAO) and with many regional or national partners. An operational system has been developed by the JRC for the processing and change assessment of a large data set of multi-temporal medium resolution imagery. Time-series of moderate resolution remote-sensing data (mainly Landsat imagery) are attached to each sampling location through a quality-controlled, standardized and decentralized process. For the FAO's FRA2010 RSS exercise, the South Dakota State University (SDSU) produced a global database of multitemporal 20 km × 20 km sample tiles<sup>4</sup> extracted from the USGS GLS archives. For the portion of the sample tiles that are not available from the GLS database or have persistent cloud contamination, other Landsat imagery or alternative remote sensing data have been used by JRC. This global systematic sampling scheme has been developed jointly by FAO and the JRC to estimate rates of deforestation at global or continental levels at intervals of 5 to 10 years. FAO is using the tool to work with countries to validate land-use and land-use change as part of the FRA work. The tool's interface makes it easy to label land-use changes that are often related to changes in land-cover. Where there is change from or to forest, we are particularly interested in recording what the new land-use is, and thus collecting information on the drivers of forest loss and gain.

A methodology has been selected in view of the need to interpret a large set of multi-temporal medium resolution satellite imagery. The main task is to assess as accurately as possible for each sample unit the forest cover and forest cover change between three dates or along two periods:1990-2000 then 2000-(2005)-2010. The following steps have been developed for the processing & analysis of the sample units:

- 1. A 5 ha Minimum Mapping Unit (MMU) has been selected as appropriate for the specific purpose of the global assessment.
- Multi-date image segmentation is applied on calibrated and normalised satellite image pairs; groups of adjacent pixels that show similar land cover change trajectories between two dates are delineated into objects with a 5 ha MMU.
- 3. Selection of training areas for land cover labelling and production of representative spectral signatures for each land cover class.
- 4. Automatic classification of segments with pre-assignment of land cover labels: the segments are automatically labelled separately for each assessment date by supervised digital clustering and classification procedures using the set of representative spectral signatures, leading to preliminary forest cover maps.
- 5. Visual verification and final assignment of land cover labels: visual interpretation will be conducted interdependently on multi date imagery to verify and to adjust the labels pre-assigned to each segment for the different dates.

The analysis includes a crucial final step of visual verification and final assignment of land cover labels which is carried out by forestry national officers or remote sensing experts (this step applies also for land use labels in a second validation process after automatic transformation from land cover to land use). The visual interpretation is conducted interdependently on two-date imagery to verify and to adjust the labels pre-assigned to each segment for the different dates. A dedicated stand-alone application has been developed for this purpose. The application is a graphical user interface, called the JRC Land Cover Change Validation Tool. The aim of this tool is to provide a user-friendly interface, with an optimised set of commands to navigate through and to assess a given dataset of satellite imagery and land cover (or land use) maps, and to correct easily the land-cover (or land-use) labels as appropriate. The present technical document describes the steps for the installation of the tool on a personal computer, as well as the detailed features of this dedicated graphical user interface.

<sup>&</sup>lt;sup>2</sup> <u>http://ies.jrc.ec.europa.eu/index.php?page=action-42003</u>

<sup>&</sup>lt;sup>3</sup> http://www.fao.org/forestry/fra/remotesensingsurvey/en/

<sup>&</sup>lt;sup>4</sup> available at http://globalmonitoring.sdstate.edu/projects/fao/index.html

# 2. Terms and conditions of use of the Tool

The data and products described in this document are subject to a disclaimer notice and a copyright notice:

#### **Disclaimer Notice**

Information on the Joint Research Centre (JRC) products does not necessarily engage the responsibility of the European Institutions. The European Commission accepts no responsibility or liability whatsoever with regard to the material described in this document. This material is information of a general nature only, which is not intended to address the specific circumstances of any particular individual or entity. It is not necessarily comprehensive, complete, accurate or up to date. It is sometimes linked to external products which the Commission services have no control and for which the Commission assumes no responsibility. This disclaimer is not intended to contravene any requirements laid down in applicable national law nor to exclude liability for matters which may not be excluded under that law.

The JRC declines all responsibility for any product or software errors or deficiencies or for any damages arising from them. It is our goal to minimise disruption caused by technical errors, and we would strongly encourage you to take all possible steps to protect yourself against such disruption and to communicate any errors detected or problems encountered to the contact name provided for this material. If errors are brought to our attention, we will try to correct them.

#### **Copyright Notice**

This document includes information, which is made available by the European Commission (the "Commission"). The Information is made available in order to enhance public knowledge concerning the activities of the Commission. The Information has been supplied by Commission staff, and/or by organisations (in this specific case, the partners of the JRC TREES-3 project) involved in research and development activities and/or in the Commission's programmes (the "Information Suppliers"). All title and intellectual property rights, including, but not limited to, trademarks, copyrights in and to the information, and any copies thereof in whatever form, are owned by the Information Suppliers, and/or by the Commission, and/or by other parties, and are protected by the applicable laws. Any trademarks or names being used are for editorial purposes only, and to the benefit of the trademark owner, with no intention of infringing upon that trademark. Except where otherwise noted, all document contents are: © European Communities. All rights reserved.

#### Product Access and Redistribution

1. Use for scientific use - Parts or all of the dataset can be freely used for further use in scientific applications under the condition that the source will be properly quoted in published papers, journals or reports. By way of an example, the Land Cover/Use Change Validation Tool should be quoted in the form "TREES-3 project. European Commission, Joint Research Centre, 2011".

2. Reproduction for non-commercial redistribution – Reproduction of part or the totality of the products for non commercial distribution, e.g. via the Internet, is authorised, provided that the user obtains written permission from the TREES-3 project and ensures proper referencing of the source (see above), including the establishment of at least one link to the JRC Institute for Environment and Sustainability web page<sup>5</sup> in case of reproduction in a web site.

3. Reproduction for commercial redistribution – Whenever the digital database will be used for commercial purposes, a commercial license must be requested to the Joint Research Centre.

<sup>&</sup>lt;sup>5</sup> http://ies.jrc.ec.europa.eu/

# 3. Overview of the Tool

A dedicated stand-alone application has been developed for visual verification and re-assignment of land cover / land use labels on sample units of 20 km × 20 km size. The visual interpretation is conducted interdependently on two-date imagery to verify and to adjust the labels pre-assigned to each segment for the different dates. The application is a graphical user interface, called the JRC Land Cover/Use Change Validation Tool. The aim of this tool is to provide a dedicated user-friendly interface, with an optimised set of commands to navigate through and to assess a given dataset of satellite imagery and land cover (or land use) maps, and to correct easily the land-cover (or land-use) labels - which are recorded in a ESRI shapefile<sup>6</sup> - as appropriate. The fully automatic and simple navigation through all user sample images makes this stand-alone application a key tool in the validation process, i.e. the visual verification and final assignment of land cover / land use labels.

The present technical document describes the steps for the installation of the tool on a personal computer, as well as the detailed features of this dedicated graphical user interface.

# 4. Installation

### 4.1. Minimum System Requirements

For the best visualization of the tool, the screen resolution has to be set up at 1600 x 1200 pixels or finer resolutions. In the case of the "Laptop version" (aimed at Laptop computers with smaller screens) the screen resolution should be set up at  $1024 \times 768$ .

### 4.2. Operating System

Windows OS: NT/2000/XP/Vista/7 (32/64 bit).

UNIX OS: the IDL<sup>7</sup> Virtual Machine or IDL software license has to be installed as the version provided with the tool is valid for Windows Operating System only. In this case of UNIX OS the software "\JRC-GEM\L2\RUN\_Validation\_Tool.sav" has to be launched. It has not been fully tested by JRC which declines all responsibility for any software errors or deficiencies.

### 4.3. Installation Procedure

The 'LCC\_Validation\_Tool' comes as a stand-alone IDL executable package (.sav) running on a distributable version of the IDL Virtual Machine (© IDL see http://www.ittvis.com/). There is no need for software installation or configuration.

### 4.4. First execution

In order to run the LCC Validation Tool, double click the 'RUN\_Validation\_Tool.exe' file, located in the main directory; click 'Continue' when the IDL Virtual Machine Splash Screen pops-up; select the appropriate resolution between "full", "medium" or "laptop" resolution.

From the menu option 'File' and 'Select data file' select the provided \*.csv-file. A test file is located in 'Test Data Set' directory.

<sup>&</sup>lt;sup>6</sup> <u>http://www.esri.com/library/whitepapers/pdfs/shapefile.pdf</u> or http://en.wikipedia.org/wiki/Shapefile

<sup>&</sup>lt;sup>7</sup> See ITT Visual Information: <u>http://www.ittvis.com/ProductServices/IDL.aspx</u>

# 5. Software overview and features

### 5.1. Start-up

By double clicking the "LCC\_Validation\_Tool.exe" file, you will first have to select:

- 1/ the execution mode (validation of land cover or land use)
- 2/ the resolution that best fits on the available computer screen.

| Validation Tool               |                                 |                             |
|-------------------------------|---------------------------------|-----------------------------|
| 1 - Select execution mode     |                                 |                             |
|                               | Land Cover C Land Use           |                             |
| 2 - Select the appropriate re | solution                        |                             |
| Full resolution 1600*1200     | Medium resolution 1280*900      | Reduced resolution 1024*768 |
|                               | uropean Commission<br>Global En | vironment Monitoring        |
|                               |                                 | Close                       |

The graphical user interface will then appear as top-screen application.

Note: for JRC sample Units over Africa, the legend need to be changed before opening the data file, using the more detailed land cover legend used for Africa units.

| 🗐 Jrc Validation Tool |                                               |                                |   |  |  |  |  |
|-----------------------|-----------------------------------------------|--------------------------------|---|--|--|--|--|
| File Tools            | Legend                                        | Help                           |   |  |  |  |  |
|                       | Visua                                         | ize detailed legend (AFR only) | 1 |  |  |  |  |
| S13_E04               | S13 E04 Visualize simple legend (default) (dd |                                |   |  |  |  |  |

Through the menu *File -> Select data file* is possible to load the \*.csv file containing all information regarding the sample datasets the validator has to work with (see Annex1 section for more information regarding the \*.csv file structure).

|      | Jrc Validation Tool                             |   |
|------|-------------------------------------------------|---|
| File | Tools Legend Help                               |   |
|      | 5elect data file                                | 1 |
| - (  | Generate data file (csv) from available dataset |   |
| 0    | Ilose                                           |   |

# 5.2. Interface structure

The interface is divided in 3 sections, the images on the left, the classifications in the centre and the navigation/re-labelling tools on the right; the two windows on top are showing image and according classification from ~1990, while the two windows below refer to ~2000. The legend is on top-right.

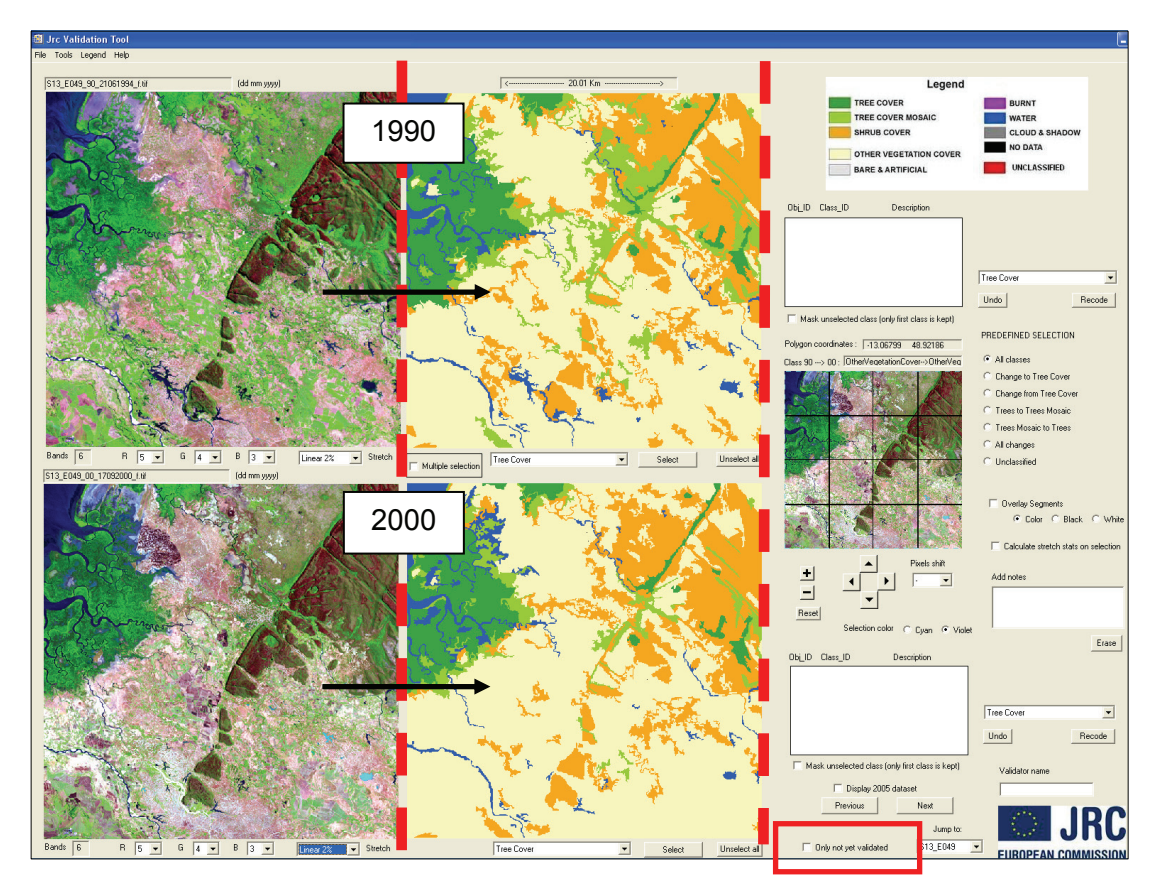

When available, the image for year 2005 or 2010 and corresponding land cover map / classification can be displayed by checking the 'Display 2005 dataset' option. The 2000 image and classification will appear then on top while the 2005 data will be shown below. In this case, all 1990-2000 naming/terms will be replaced by 2000-2005 or 2000-2010 naming/terms.

### 5.3. Options for Display of Satellite Imagery

#### 5.3.1. Image info

The user can find the name of the image (composed of geographical location, reference period and acquisition date) on top of the image window. The number of bands and the band combination currently used to display the colour composite (default is Mid-IR, Near-IR, Red corresponding to Landsat TM or ETM+ bands 5-4-3) are shown at the bottom of the display.

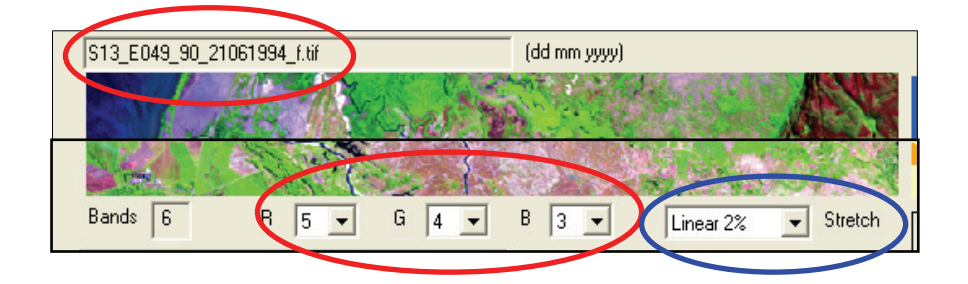

For a better image visualisation it is possible at any time:

- to change the RGB band combination by selecting the according bands from a drop-down list;
- to choose from the drop-down list to the right one of the predefined stretch options;
- to calculate the spectral statistics of a restricted area of one image only (AOI), select a stretch option and apply the derived lookup table to the whole image or even to the image of the other date which is useful e.g. in cases of clouds or problematic full-image statistics.

| Calculate stretch stats on AOI |
|--------------------------------|
| C Apply stretch 90> 00         |
| C Apply stretch 00> 90         |

#### 5.3.2. Image flickering

By clicking with the right mouse button over image ~1990 or ~2000 it is possible to overlay the two datasets. This allows for a better identification of land cover/use changes (flickering).

#### 5.3.3. Image navigation tools

The four main display windows (the two images and the two classifications) are always linked together. By using the navigation section it is possible to:

- zoom and pan trough the images by drawing a 'Area Of Interest' (left mouse button) or by selecting a predefined square (1/16, 1/9, 1/4) in the pixel shift options
- increase or decrease the current zoom scale and reset to the full extend
- shift to any direction by a predefined number of pixels or image section (1/16, 1/9, 1/4).

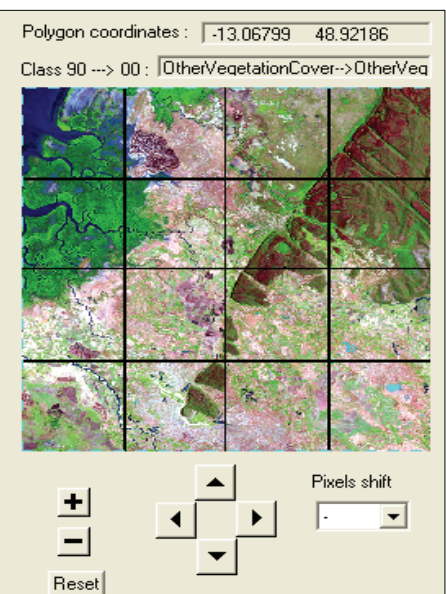

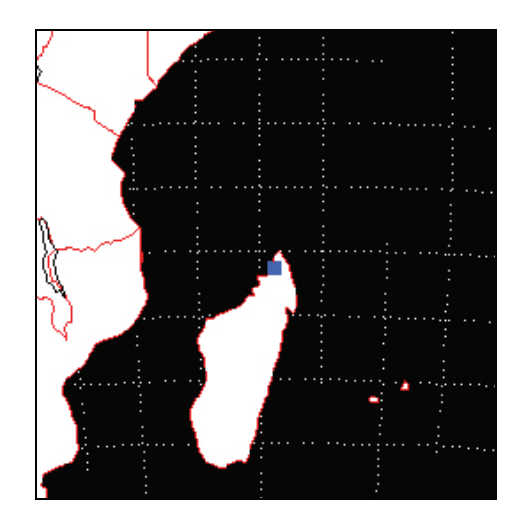

By clicking with the right mouse button over the zoom window, it is possible to visualize the localisation of the sample site.

# 5.4. Classification Interaction

#### 5.4.1. Classification overlay

In order to facilitate the validation process, it is possible to display the classified polygon outlines over the images by selecting "Overlay Segments" and to choose among three colour options ('Color' = legend colour).

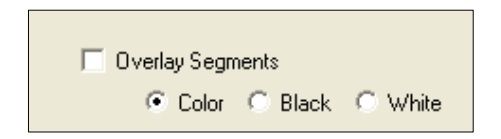

### 5.4.2. Selection of Polygon(s)

It is possible to select polygons in the image or the classification window by using the left mouse button with two options:

a) One polygon at a time or

b) Multiple polygon selection when the "Multiple selection" option is checked

By checking the "*Multiple selection*" option, it is also possible to select all polygons in the visible image portion corresponding to a predefined class (from drop-down list). The two options / methods can be used in sequence.

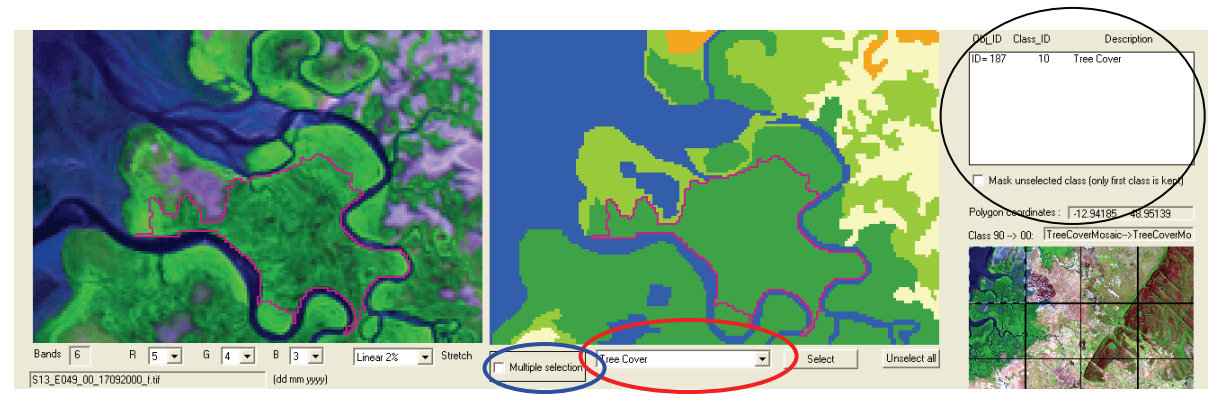

#### Notes:

1. by clicking a polygon a second time it will be un-selected (and displayed in black) and removed from the selection list area to the right of the classification window;

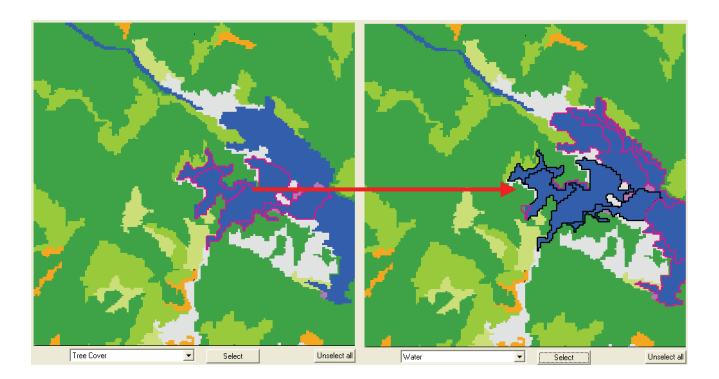

- 2. By flagging the "*Multiple selection*" option, only polygons entirely contained in the visible image portion are selected;
- 3. all selected polygons will be un-selected if any zoom or panning is done.

#### 5.4.3. Assigning a new class to a polygon

To assign a new land cover/use class to selected polygons, two steps are necessary:

- 1. First select the destination class from the drop-list menu,
- 2. Then click on "*Recode*" button below.

The recoding has to be done independently for the 1990 and 2000 datasets.

After pressing 'Recode' Class colours and legend are updated accordingly. The selected polygons are kept in the display windows and lists. In case of errors, the "Undo" button can restore the last recode actions.

The example below shows the 1990 dataset before and after a few re-labelling steps.

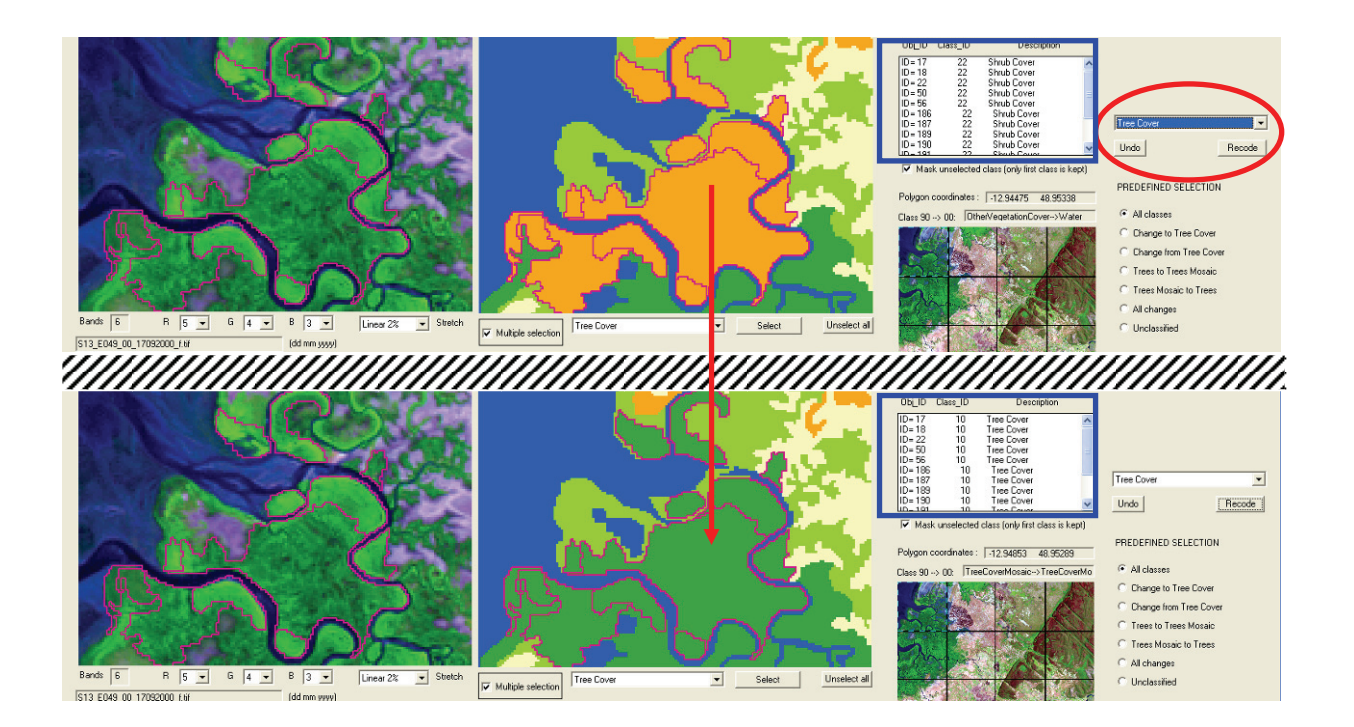

#### 5.4.4. Overwrite all labels of a map / classification

If no change or few changes occurred between two dates, it is possible to copy all the labels of one date to the other date through the menu Tools-> Overwrite. This function can be applied for the whole image or for a specified AOI. The 'skip selected' function will overwrite all the labels of one date to the other one (whole image), except the polygons that are selected.

| Overwrite 2000 classification with 1990                   |
|-----------------------------------------------------------|
| Overwrite 1990 classification with 2000                   |
| Overwrite 2000 classification with 1990 - AOI only -      |
| Overwrite 1990 classification with 2000 - AOI only -      |
| Overwrite 2000 classification with 1990 - Skip selected - |
| Overwrite 1990 classification with 2000 - Skip selected - |
| Save shape as                                             |

UNDO is not possible!

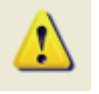

In order to make the validation process as efficient and rapid as possible, there are different options to display the classification results.

#### PREDEFINED SELECTION

- All classes
- Change to Tree Cover + Mosaic
- Change from Tree Cover + Mosaic
- C Trees to Trees Mosaic
- C Trees Mosaic to Trees
- All changes
- Unclassified

#### 5.4.6. Masking portion of images using classification

By checking the "Mask unselected class" option it is possible to hide all portions of the image that do not match with the class specified by the selected polygon (if more than one has been selected, the reference class is taken from the object at top of the list).

In the example below the class "Tree Cover" has been chosen for visualization; all other classes have been masked in the image windows of both periods.

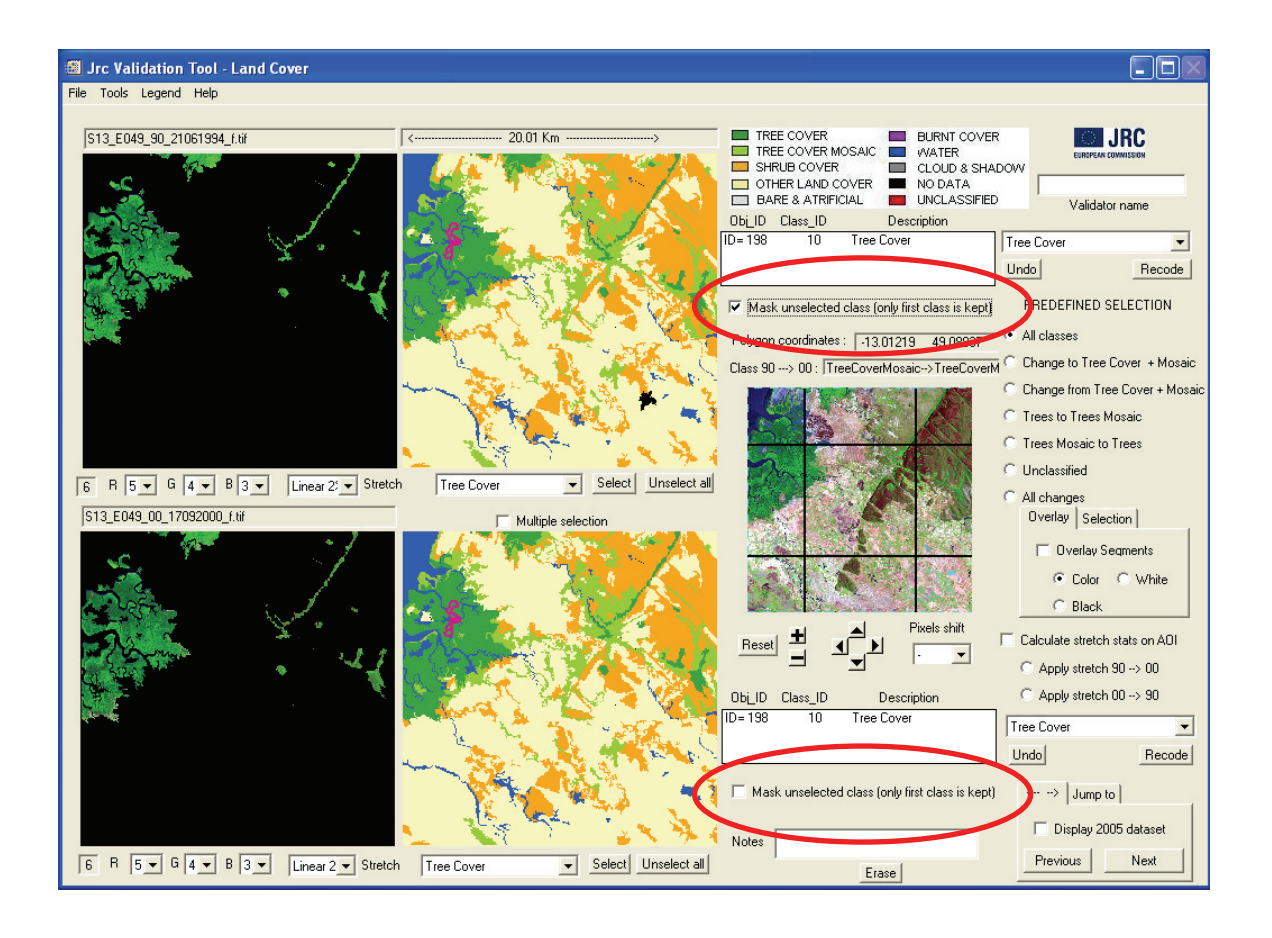

# 5.5. Changing working dataset

To change the working dataset (i.e. the sample unit) it is enough to click on the "Next" or "Previous" buttons. The display in the visualization windows appears in the order following the structure of the \*.csv file. In case some datasets have already been validated the "Only not yet processed" option can be checked to skip them. As such only not yet processed datasets will be displayed. To go directly to a specified site, the 'Jump to' option can be used.

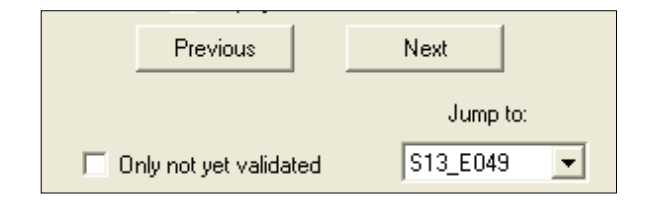

### 5.6. Save change to shapefile

Any re-coded object is automatically saved into shapefile when

- a) The "Next" or "Previous" button is click or
- b) Before exporting the active shapefile (using the "Tool --> Save shape as" utility).

### 5.7. Export outlines of images as Google Earth compatible KML file

Using the "Generate Google KML from available dataset" function in the File menu' it is possible to generate a Google Earth compatible KML file containing the outlines of the available set of images in the selected folder. For better orientation grid lines have been added with a cell size of 5x5km, dividing the image extent in 16 equally sized grid cells.

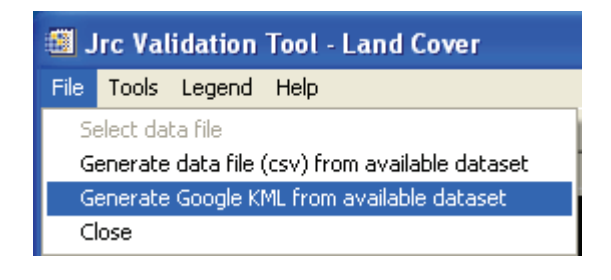

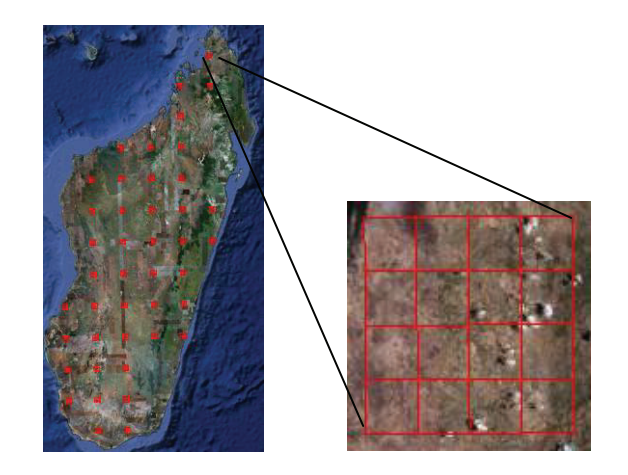

# Annex I: file structure and known bugs

#### Input \*.csv file structure

The \*.csv input file contains the list of sample units to be 'validated', the corresponding shapefiles and related image filenames. It is updated after each session and a backup is created (*name.csv\_bkup*). It is a comma delimited file, containing 9 fields:

Lat\_Lon, Box90, Box00, Box 05, Classif, Validator, Date, Processed, Changed, Notes

#### File Naming Convention

The results of segmentation and automated labelling are provided as shape files (\*.SHP and related files \*.dbf, \*.shx, \*.prj), together with the image files (\*.TIF).

The shape file name indicates the latitude and longitude of the sample unit centre, e.g.:

• N30\_E110.shp (similar to the other associated files .dbf, .shx, .prj)

The corresponding image files are labelled accordingly, indicating in addition the reference year and the acquisition date of the imagery, e.g.:

• N30\_E110\_90\_12121991\_f.tif (reference year 1990, acquired on 12 Dec 1991)

• N30\_E110\_00\_11112000\_f.tif (reference year 2000, acquired on 11 Nov 2000)

• N30\_E110\_05\_07012005\_f.tif (reference year 2005, acquired on 07 Jan 2005)

#### Building a new csv file based on existing datasets

Using this function is possible to generate a new input csv file based on dataset available in a specified directory: a first search based on \*.shp files identifies available datasets to be insert into the csv file; related images are selected using the following criteria: [Shapefile name without extension]\*[\_90\_]\*[\_f.tif]; same for 2000 and 2005. The operator will assign the desired filename at runtime. The reference template is created automatically.

| Irc Validation Tool |                                                 |        |      |  |  |  |  |
|---------------------|-------------------------------------------------|--------|------|--|--|--|--|
| File                | Tools                                           | Legend | Help |  |  |  |  |
| Ge                  | Generate data file (csv) from available dataset |        |      |  |  |  |  |
| Select data file    |                                                 |        |      |  |  |  |  |
| C                   | ose                                             |        |      |  |  |  |  |

#### Format of Attribute Tables

The data base file associated with the Shape file (dbf-file) has the following structure:

| ID<br>1<br>2 | AREA<br>123456<br>78910         | ORG<br>1020<br>1260         | REC<br>1220<br>1260                                             | 1990<br>12<br>20                                 | 2000<br>20<br>60                            | CH_90_00<br>1220<br>2060                      | ORG_05<br>10<br>20 | 2005<br>30<br>60 | CH_00_05<br>2030<br>6060 |
|--------------|---------------------------------|-----------------------------|-----------------------------------------------------------------|--------------------------------------------------|---------------------------------------------|-----------------------------------------------|--------------------|------------------|--------------------------|
| Not-used     | Not-used                        | Not-used                    | Not-used                                                        | Used                                             | Used                                        | Used                                          | Not-used           | Used             | Used                     |
|              | ID, SHAPE<br>AREA<br>ORG<br>REC | sys<br>indi<br>orig<br>clas | tem-generate<br>cates the seg<br>inal extended<br>s final codes | d segmer<br>ment area<br>I class coo<br>1990 and | nt identific<br>a in meter<br>des 1990 (col | ations<br>2<br>and 2000 (conca<br>ncatenated) | tenated)           |                  |                          |

| REG      | class final codes 1990 and 2000 (concatenated)                                 |
|----------|--------------------------------------------------------------------------------|
| 1990     | class code 1990, changes if modified during validation                         |
| 2000     | class code 2000, changes if modified during validation                         |
| CH_90_00 | class code 1990 and 2000 (concatenated), changes if modified during validation |
| ORG_05   | original class codes 2005                                                      |
| 2005     | class code 2005, changes if modified during validation                         |
| CH_00_05 | class code 2000 and 2005 (concatenated), changes if modified during validation |

#### Legend: colours and codes

The colours, class names and associated codes of the legends "Land Cover" and "Land Use" are summarized below. The "Land Cover" legend for Africa differs for 3 classes: a different code for "Other Wooded Land class (22 instead of 20)" and "Other Land Cover" class is divided into two subclasses: "Other Vegetation Cover" and "Bare & Artificial"

| LAND COVER | CLASS             | CODE |          |                              |          |
|------------|-------------------|------|----------|------------------------------|----------|
|            | TREE COVER        | 10   |          |                              |          |
|            | TREE COVER MOSAIC | 12   | Specific | classes for Africa LC legend |          |
|            | OTHER WOODED LAND | 20   |          | OTHER WOODED LAND            | 22       |
|            | OTHER LAND COVER  | 30   |          | OTHER VEGETATION COVER       | 35<br>40 |
|            | BURNT             | 50   |          |                              | 10       |
|            | WATER             | 60   |          |                              |          |
|            | CLOUD & SHADOW    | 80   |          |                              |          |
|            | NO DATA           | 90   |          |                              |          |
|            | UNCLASSIFIED      | 99   |          |                              |          |

#### 'Land Cover' Legend

#### 'Land Use' Legend

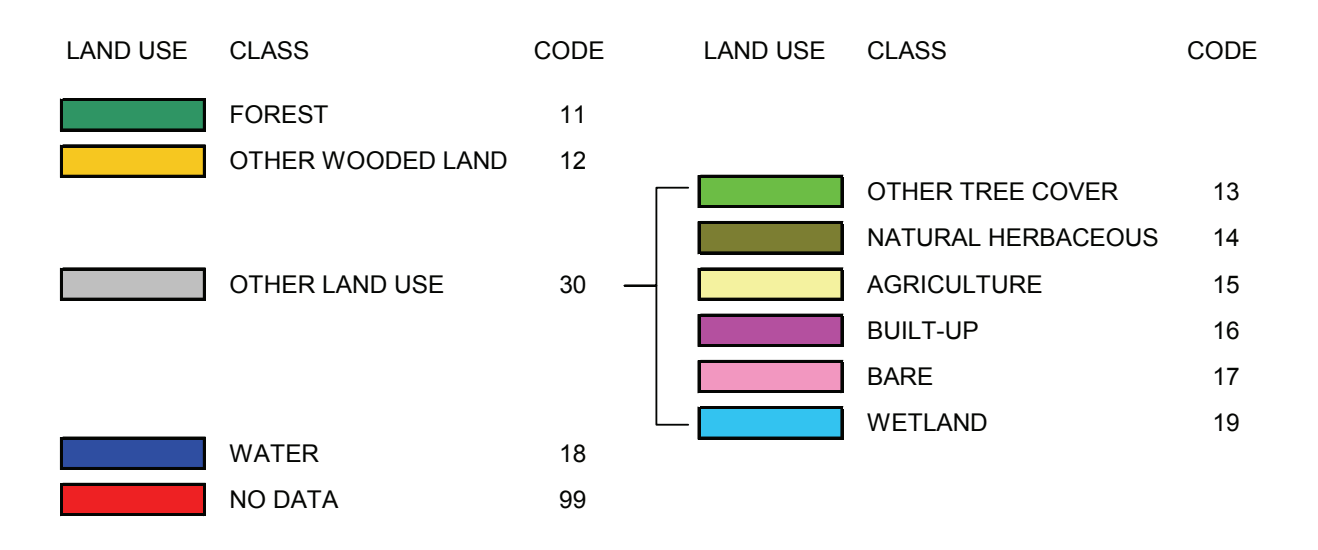

#### Building a new input template based on existing csv file

The IDL binary file '[dateset\_name]\_template.sav' contains information for reading the input [dataset\_name].csv file; usually it is provided together with the csv file. In case the '[dataset\_name]\_template.sav' file gets corrupted or lost or the input csv file is different from what provided (e.g. different name), a wizard will ask to recreate the template.

Wizard step 1 shows the file structure and asks to specify the file structure (select "Delimited")

| 🏙 ASC    | II Template [INDIA_sample_boxes.csv]                                   | ×  |  |  |  |  |  |
|----------|------------------------------------------------------------------------|----|--|--|--|--|--|
| ASC      | CII Template Step 1 of 3: Define Data Type/Range                       |    |  |  |  |  |  |
|          |                                                                        |    |  |  |  |  |  |
| First ch | hoose the field type which best describes your data:                   |    |  |  |  |  |  |
| O F      | Fixed Width (fields are aligned in columns)                            |    |  |  |  |  |  |
| ΘD       | elimited (fields are separated by commas, whitespace, etc.)            |    |  |  |  |  |  |
|          |                                                                        |    |  |  |  |  |  |
| Comm     | ient String to Ignore:                                                 |    |  |  |  |  |  |
|          |                                                                        |    |  |  |  |  |  |
| Data     | starts at Line: 1                                                      |    |  |  |  |  |  |
|          |                                                                        |    |  |  |  |  |  |
| Selecte  | ed Text File:                                                          | _  |  |  |  |  |  |
|          | Documents and Settings\simonda\Desktop\Data\INDIA_sample_boxes.        |    |  |  |  |  |  |
|          | Lat_Lon, Box90, Box00, Class11, Date90, Date00, Processed, Changed, No |    |  |  |  |  |  |
| 2        | NU5_E077,NU5_E077_90_f.t1f,NU5_E077_00_f.t1f,NU5_E077.snp,2502         |    |  |  |  |  |  |
|          | N18 F078 N18 F078 90 f tif N18 F078 00 f tif N18 F078 shp 2111         |    |  |  |  |  |  |
| 5        | N20 E081 N20 E081 90 f tif N20 E081 00 f tif N20 E081 shp.1711         |    |  |  |  |  |  |
| 6        | N21 E084, N21 E084 90 f.tif, N21 E084 00 f.tif, N21 E084.shp, 3110     |    |  |  |  |  |  |
| 7        | N22_E081,N22_E081_90_f.tif,N22_E081_00_f.tif,N22_E081.shp,1711         |    |  |  |  |  |  |
| 8        | N23_E082,N23_E082_90_f.tif,N23_E082_00_f.tif,N23_E082.shp,1011         | ~  |  |  |  |  |  |
| <u> </u> |                                                                        | >  |  |  |  |  |  |
|          |                                                                        | Ξ. |  |  |  |  |  |
|          | Cancel << Back Next                                                    | >> |  |  |  |  |  |

The first line is the header containing fields description that is necessary to skip setting "Data Starts at Line" at 2.

| ASCII Template [INDIA_sample_boxes.csv]                                          | × |  |  |  |  |  |
|----------------------------------------------------------------------------------|---|--|--|--|--|--|
| ASCII Template Step 1 of 3: Define Data Type/Range                               |   |  |  |  |  |  |
|                                                                                  |   |  |  |  |  |  |
| First choose the field type which best describes your data:                      |   |  |  |  |  |  |
| <ul> <li>Fixed Width (fields are aligned in columns)</li> </ul>                  |   |  |  |  |  |  |
| <ul> <li>Delimited (fields are separated by commas, whitespace, etc.)</li> </ul> |   |  |  |  |  |  |
|                                                                                  |   |  |  |  |  |  |
| Comment String to Ignore:                                                        |   |  |  |  |  |  |
|                                                                                  |   |  |  |  |  |  |
| Data Starts at Line: 2                                                           |   |  |  |  |  |  |
|                                                                                  |   |  |  |  |  |  |
| Selected Text File: Giet next 50 lines                                           |   |  |  |  |  |  |
| Documents and Settings\simonda\Desktop\Data\INDIA_sample_boxes.                  | _ |  |  |  |  |  |
| 2 NU9_EU//,NU9_EU//_9U_f.tif,NU9_EU//_UU_f.tif,NU9_EU//.shp,2502                 | ^ |  |  |  |  |  |
| 3 NI6_E0/4, NI6_E0/4_90_I.TIF, NI6_E0/4_00_I.TIF, NI6_E0/4.Snp, 2510             |   |  |  |  |  |  |
| 4 NIO_E078, NIO_E078_70_1.111, NIO_E078_00_1.111, NIO_E078.Shp, 2111             |   |  |  |  |  |  |
| 6 N21 E084 N21 E084 90 f tif N21 E084 00 f tif N21 E084 shp 3110                 |   |  |  |  |  |  |
| 7 N22 E081,N22 E081 90 f.tif,N22 E081 00 f.tif,N22 E081.shp,1711                 |   |  |  |  |  |  |
| 8 N23_E082,N23_E082_90_f.tif,N23_E082_00_f.tif,N23_E082.shp,1011                 |   |  |  |  |  |  |
| 9 N25_E077,N25_E077_90_f.tif,N25_E077_00_f.tif,N25_E077.shp,0510                 | ~ |  |  |  |  |  |
|                                                                                  |   |  |  |  |  |  |
|                                                                                  | - |  |  |  |  |  |
| Cancel << Back Next >:                                                           |   |  |  |  |  |  |

The field delimiter has to be set as "Comma" and it has to be ensured that all nine fields are being detected.

| 🏥 AS   | CII Template [INDIA_sample_boxes.csv]                                          | X     |  |  |
|--------|--------------------------------------------------------------------------------|-------|--|--|
| AS     | ASCII Template Step 2 of 3: Define Delimiter/Fields                            |       |  |  |
| Num    | ber of Fields Per Line: 9                                                      |       |  |  |
| Delim  | Delimiter Between Data Elements:                                               |       |  |  |
| 0.1    | White Space 🔿 Colon 🔗 Tab 🔄                                                    |       |  |  |
| •      | Comma C Semicolon C Other:                                                     |       |  |  |
|        |                                                                                |       |  |  |
| Valu   | e to Assign to Missing Data: 🕐 IEEE Nan 🦻                                      |       |  |  |
|        |                                                                                |       |  |  |
| Select | ted Hecords:<br>Documents and Settings\simonda\Desktop\Data\INDIA sample boyes | 7     |  |  |
| 1      | N09 E077,N09 E077 90 f.tif,N09 E077 00 f.tif,N09 E077.shp,2502                 | ~     |  |  |
| 2      | N16_E074,N16_E074_90_f.tif,N16_E074_00_f.tif,N16_E074.shp,2510                 | Ē     |  |  |
| 3      | N18_E078,N18_E078_90_f.tif,N18_E078_00_f.tif,N18_E078.shp,2111                 |       |  |  |
| 4      | N20_E081,N20_E081_90_f.tif,N20_E081_00_f.tif,N20_E081.shp,1711                 |       |  |  |
| 5      | N21_E084,N21_E084_90_f.tif,N21_E084_00_f.tif,N21_E084.shp,3110                 |       |  |  |
| 6      | N22_E081,N22_E081_90_f.tif,N22_E081_00_f.tif,N22_E081.shp,1711                 |       |  |  |
| 7      | N23_E082,N23_E082_90_f.tif,N23_E082_00_f.tif,N23_E082.shp,1011                 |       |  |  |
| 8      | N25_E077,N25_E077_90_f.tif,N25_E077_00_f.tif,N25_E077.shp,0510                 | ~     |  |  |
|        |                                                                                | >     |  |  |
|        | Cancel << Back Nex                                                             | :t >> |  |  |

For any field select "String" as "Type" and click "Finish".

| ASCII Template [INDIA_sample_boxes.csv]                                                                                                    |   |  |  |
|----------------------------------------------------------------------------------------------------|---|--|--|
| ASCII Template Step 3 of 3: Field Specification                                                                                                    |   |  |  |
| Name       Data Type         9       FIELD9         String       Type:         String       Type:         Group       Group All         UnGroup       Ungroup All |   |  |  |
| Sample Record:<br>FIELD4 FIELD5 FIELD6 FIELD7 FIELD8 FIELD9                                                                                                    | ] |  |  |
| 1 N09_E077.sh 25021990, 26102000, 1, 1, ,                                                                                                    |   |  |  |
| Cancel << Back Finisl                                                                                                    | • |  |  |

### Known Bugs

On rare occasions it is possible to find black triangles on the classification (as seen on the right window in the following image). This is due to a simplification of self intersecting polygons into simple and smaller triangles.

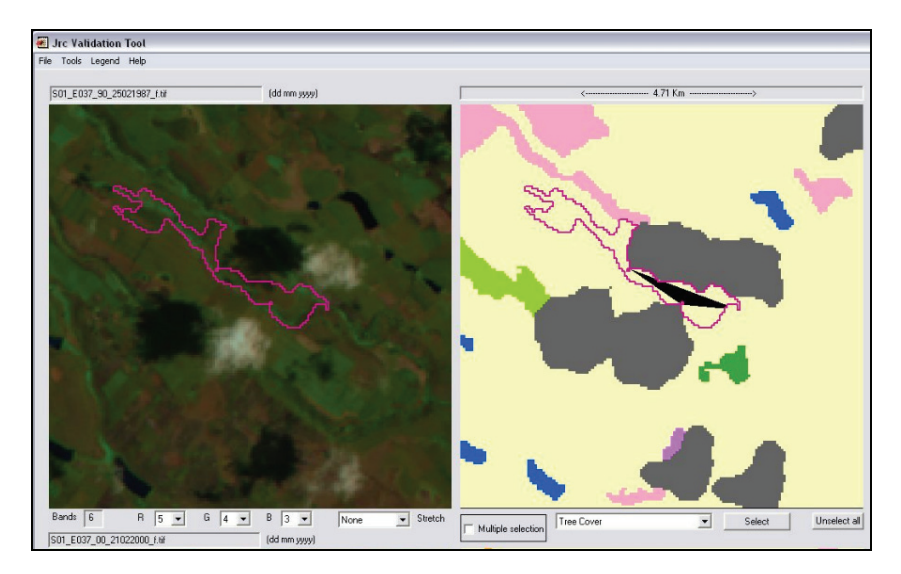

# Annex II: selected references related to the JRC TREES-3 project

- Achard F., Stibig H.-J., Eva H.D. *et al.* Estimating tropical deforestation. *Carbon Management*, 2 (2010)
- Beuchle R., Eva H.D., Stibig H.-J. et al. A satellite data set for tropical forest change assessment, *Int. J. Remote Sens.* Review phase.
- Bodart C., Eva H.D., Beuchle R., *et al.* Pre-processing of a sample of multi-scene and multidate Landsat imagery used to monitor forest cover changes over the tropics. *ISPRS-J. Photogramm. Remote Sens.* In press
- Duveiller G., Defourny P., Desclée B., Mayaux P. Deforestation in Central Africa: estimates at regional, national and landscape levels by advanced processing of systematically-distributed Landsat extracts. *Remote Sens. Environ.* 112(5), 1969–1981 (2008)
- Eva H.D., Carboni S, Achard F *et al.* Monitoring forest areas from continental to territorial levels using a sample of medium spatial resolution satellite imagery. *ISPRS-J. Photogramm. Remote Sens.* 65, 191-197 (2010).
- FAO, JRC, SDSU, UCL. The 2010 global forest resources assessment remote sensing survey: an outline of the objectives, data, methods and approach. Food and Agriculture Organization of the UN, Rome (2009)
- Mayaux P., Holmgren P., Achard F., Eva H.D., Stibig HJ, Branthomme A. Tropical forest cover change in the 1990s and options for future monitoring. *Philos. Trans. R. Soc. B-Biol. Sci.* 360, 373-384 (2005).
- Potapov P., Hansen M.C., Gerrand A.M. *et al.* The global Landsat imagery database for the FAO FRA remote sensing survey. *Int. J. Digital Earth*.1, 1753-8955 (2010).
- Ridder R.M. Options and recommendations for a global remote sensing survey of forests. Food and Agriculture Organization of the UN, Rome, Italy. Forest Resources Assessment Working Paper 141 (2007).
- USGS. Imagery for Everyone: Timeline set to release entire USGS Landsat archive at no charge. Technical Announcement (2010). Available from http://landsat.usgs.gov/documents

#### **European Commission**

**EUR 24683 EN – Joint Research Centre – Institute for Environment and Sustainability** Title: User Manual for the JRC Land Cover/Use Change Validation Tool Author(s): Dario Simonetti, René Beuchle and Hugh D. Eva Luxembourg: Publications Office of the European Union 2011 – 21 pp. – 21 x 29.7 cm EUR – Scientific and Technical Research series – ISSN 1018-5593 ISBN 978-92-79-18986-9 doi:10.2788/18205

#### Abstract

The JRC TREES-3 project aims at estimating forest cover changes at continental and regional levels for the tropical belt for the periods 1990-2000 and 2000-(2005)-2010 based on a systematic sample of forest cover change maps. An operational system has been developed for the processing and change assessment of a large data set of multi-temporal medium resolution imagery (sample units of 20 km x 20 km size analysed from with Landsat imagery). The main task is to assess as accurately as possible for each sample unit the forest cover and forest cover change between two dates.

The analysis includes a crucial final step of visual verification and final assignment of land cover labels which is carried out by forestry national officers or remote sensing experts from tropical countries. The visual interpretation is conducted interdependently on two-date imagery to verify and to adjust the labels pre-assigned to each segment for the different dates. A dedicated stand-alone application has been developed for this purpose. The application is a graphical user interface, called the **JRC Land Cover Change Validation Tool**. The aim of this tool is to provide a user-friendly interface, with an optimised set of commands to navigate through and assess a given dataset of satellite imagery and land cover maps, and to correct easily the land-cover labels as appropriate. FAO is collaborating with JRC in this work under the Global Forest Resource Assessment (FRA) Remote Sensing Survey. JRC has added functionality to the tool to enable labelling of land-use classes that are part of the FRA classification.

The present technical document, entitled "User Manual for the JRC Land Cover/Use Change Validation Tool" describes the steps for the installation of the tool on a personal computer, as well as the detailed features of this dedicated graphical user interface. The authors welcome feedback from potential users of the tool, in particular reporting of any potential software issue or providing suggestions for improvements of future versions of the tool.

#### How to obtain EU publications

Our priced publications are available from EU Bookshop (http://bookshop.europa.eu), where you can place an order with the sales agent of your choice.

The Publications Office has a worldwide network of sales agents. You can obtain their contact details by sending a fax to (352) 29 29-42758.

The mission of the JRC is to provide customer-driven scientific and technical support for the conception, development, implementation and monitoring of EU policies. As a service of the European Commission, the JRC functions as a reference centre of science and technology for the Union. Close to the policy-making process, it serves the common interest of the Member States, while being independent of special interests, whether private or national.

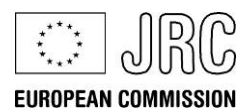

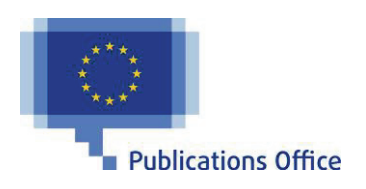

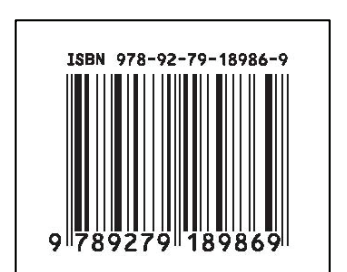